# **TP Virtualisation**

Groupe 10 : Yacine OUYED & Rémi MAUBANC

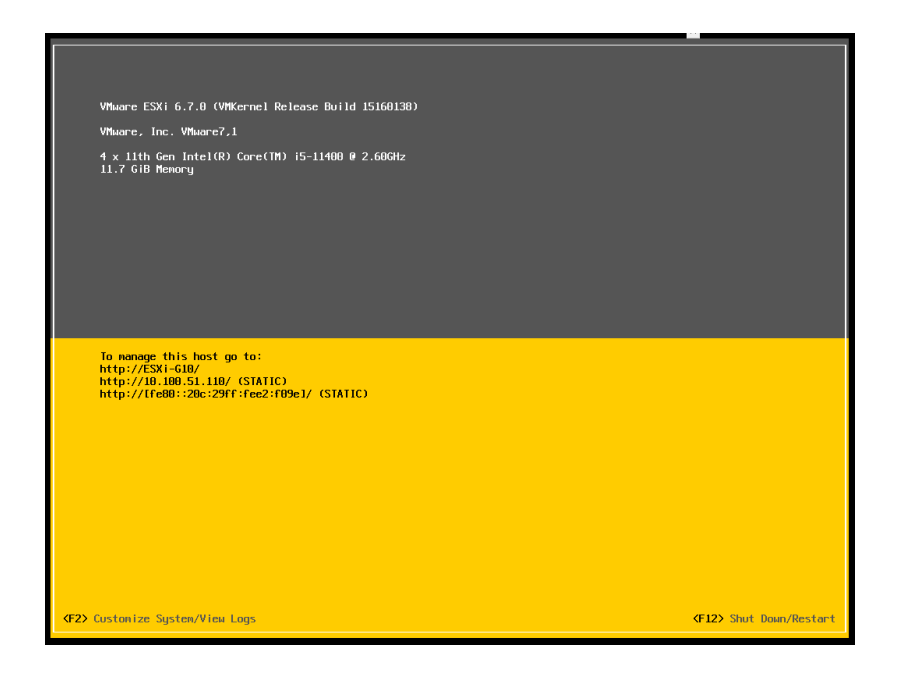

Lorsque que l'installation de ESXi se termine et que le serveur redémarre, on obtient à la fin du démarrage cet écran particulier typique des produits VMware (ESX(i)).

# 1. Première connexion à l'interface web de l'ESXi (n°1)

| vmware ESXI                                                       |                                                                                                    |                                                                                                    |                                       | root@10.100.51.110 -   Help -   Q Search -                                                                                                    |
|-------------------------------------------------------------------|----------------------------------------------------------------------------------------------------|----------------------------------------------------------------------------------------------------|---------------------------------------|----------------------------------------------------------------------------------------------------|
| 📲 Navigator                                                       | ESXI-G10.rioc.lab                                                                                   |                                                                                                    |                                       |                                                                                                    |
|                                                                   | Manage with vCenter Server      ESXI-G10.rioc.lab      Version:     State:     N      Uptime:     0 | 0 Create/Register VM   Post Shut down Reboot   C Ref<br>5.7 0 Update 3 (Build 15160138)<br>Iommal (connected to vCenter Server at 10.100.51.170)<br>15 days | resh   😧 Actions                      | CPU FREE 8 7 GHz<br>6%<br>USED: 858 MHz<br>MENORY FREE 104 GB<br>USED: 10.85 GB<br>STORAGE FREE 313 GB<br>USED: 31.05 GB<br>CAPACITY: 502 23 GB |
| <ul> <li>vmhba65</li> <li>vmhba0</li> <li>More storage</li> </ul> | This host is being managed by                                                                       | vCenter Server. Actions may be performed automatically by vC                                                                                                | Center Server without your knowledge. | Actions ×                                                                                                    |
| ▼ 👷 Networking 👘 🚺                                                | ✓ Hardware                                                                                          |                                                                                                    | - Configuration                       |                                                                                                    |
| vSwitch0                                                          | Manufacturer                                                                                        | VMware, Inc.                                                                                                    | Image profile                         | ESXi-6.7.0-20191204001-standard (VMware, Inc.)                                                                                                  |
| VM Network                                                        | Model                                                                                               | VMware7,1                                                                                                    | vSphere HA state                      | Not configured                                                                                                    |
| More networks                                                     | P CPU                                                                                               | 4 CPUs x 11th Gen Intel(R) Core(TM) i5-11400 @ 2.60GHz                                                                                                    | ▶ vMotion                             | Supported                                                                                                    |
|                                                                   | Memory                                                                                              | 11.72 GB                                                                                                    | System Information                    |                                                                                                    |
|                                                                   | Persistent Memory                                                                                   | 0 B                                                                                                    | Date/time on host                     | Tuesday, September 27, 2022, 16:04:11 UTC                                                                                                    |
|                                                                   | 🕨 🚡 Virtual flash                                                                                   | 0 B used, 0 B capacity                                                                                                    | Install date                          | Tuesday, September 27, 2022, 12:22:09 UTC                                                                                                    |
|                                                                   | 👻 Q Networking                                                                                      |                                                                                                    | Asset tag                             | No Asset Tag                                                                                                    |
|                                                                   | Recent tasks                                                                                        | Pays and 1 11                                                                                                    |                                       |                                                                                                    |
|                                                                   | Task                                                                                                | Taroet v Initiator v Queued                                                                                                    | ✓ Started ✓                           | Result  Completed                                                                                                    |
|                                                                   |                                                                                                    |                                                                                                    |                                       |                                                                                                    |
|                                                                   |                                                                                                    |                                                                                                    |                                       |                                                                                                    |
|                                                                   |                                                                                                    |                                                                                                    |                                       |                                                                                                    |

L'interface a deux parties :

- Une barre de navigation avec
  - La partie pour manager l'ESXi lui-même (utilisateur, état...)
  - o La partie pour manager les composants de l'environnement
    - Machines virtuelles
    - Stockage (Local, iSCSI...)
    - Réseaux (VLANs, vSwitchs...)
- Détail de la catégorie sélectionnée

#### 2. Gestion des utilisateurs

La création des utilisateurs est relativement aisée, leur emplacement est assez bien fléchée.

| vmware: Esxi"                                          |                            |                                                    | root@10.100.51.110 -   Help -   Q Search |
|--------------------------------------------------------|----------------------------|----------------------------------------------------|------------------------------------------|
| 📲 Navigator 🗆                                          | ESXI-G10.rioc.lab - Manage |                                                    |                                          |
| ▼ 🗄 Host                                               | System Hardware Licer      | ising Packages Services Security & users           |                                          |
| Manage                                                 |                            |                                                    |                                          |
| Monitor                                                | Acceptance level           | 🚷 Add user 🥒 Edit user 🛛 🌡 Remove user 📔 🤁 Refresh | Q Search                                 |
| Virtual Machines      Authentication      Certificates |                            | User Name                                          | > Description                            |
| <ul> <li>WMware vCenter Serve</li> </ul>               | Users                      | root                                               | Administrator                            |
| Monitor                                                | Roles                      | admin                                              | Administrateur                           |
| More VMs                                               | Lockdown mode              | user                                               | Utilisateur simple                       |
| ▼ Storage 2                                            |                            | nobody                                             | ESXi User                                |
| kml kml kml kml kml kml kml kml kml kml                |                            |                                                    | 4 itams                                  |
| 🕨 📷 vmhba0                                             |                            |                                                    | 4 items                                  |
| More storage                                           |                            |                                                    |                                          |

En revanche, l'ajout des droits n'est pas intuitif. En effet, on ajoute pas un rôle à un utilisateur. Mais on ajoute un utilisateur à un ESXi avec un certains rôle (admin, read-only,...). Une subtilité qui fait toute la différence et qui force à regarder la documentation (ou simplement regarder sur Google).

| & Manage permissions |                              |                   |           |
|----------------------|------------------------------|-------------------|-----------|
| Host                 | Assign users and roles for l | Host              |           |
|                      | 🖀 Add user 🛛 🌡 Remove u:     | ser 👍 Assign role |           |
|                      | User 🔺                       | ~ Role            | ~         |
|                      | admin                        | Administrator     |           |
|                      | dcui                         | Administrator     |           |
|                      | nobody                       | No access         |           |
|                      | root                         | Administrator     |           |
|                      |                              | Deci est.         | 6 items 🦽 |

Au niveau de la connexion, l'interface ESXi d'un compte administrateur n'a pas de différence flagrante par rapport au compte root.

| ESXi-G10.rioc.lab - VMware ESXi              | ESXi-G10.rioc.lab - VMware ESXi × +                                                     |                                                                                   |                                         |                       |                   | ×                                         | 📲 ESXi-G10.rioc.lab - VMware ESXi                                              | ×                                       | +                                                                                                    |              |            |                                            | ~                                   | - 0                       | ×                                                                                                    |                                   |
|----------------------------------------------|-----------------------------------------------------------------------------------------|-----------------------------------------------------------------------------------|-----------------------------------------|-----------------------|-------------------|-------------------------------------------|--------------------------------------------------------------------------------|-----------------------------------------|----------------------------------------------------------------------------------------------------|--------------|------------|--------------------------------------------|-------------------------------------|---------------------------|----------------------------------------------------------------------------------------------------|-----------------------------------|
| ← → C ▲ Not secure                           | https://10.100.51                                                                       | .110/ui/#/ho                                                                      | ost                                     |                       | Ê                 | * 🛛 🕻                                     | E I                                                                            | ← → C ▲ Not secure                      | https:                                                                                                    | //10.100.51. | 110/ui/#/h |                                            |                                     | ☆ □                       | 😸 Incognito                                                                                                    |                                   |
| vmware" ESXi"                                |                                                                                         | root                                                                              | @10.100.5                               | 1.110 👻               | Help <del>+</del> | I Q Search                                |                                                                                | vmware" esxi"                           |                                                                                                    |              | admir      | @10.100.5                                  | 51.110 🗸 🛛                          | Help +                    | Q Search                                                                                                    |                                   |
| Navigator                                    | ESXi-G10.ri                                                                             | oc.lab                                                                            |                                         |                       |                   |                                           |                                                                                | Navigator                               |                                                                                                    | ESXi-G10.rio | c.lab      |                                            |                                     |                           |                                                                                                    |                                   |
| Host Manage Monitor      Gr Virtual Machines | <i>₽</i>   ‰                                                                            | 1 🗈 🕼                                                                             | C                                       | •                     |                   | CPUFREE<br>USED: 96<br>CAPACITY<br>MEMORY | 10.3 GHz<br>1%<br>MHz<br>10.4 GHz                                              | Host     Manage     Monitor     Monitor |                                                                                                    | 0   🐄        |            | - C                                        | •                                   | 0                         | CPUFREE:<br>USED: 96 N<br>CAPACITY:<br>MEMORY                                                                          | 10.3 GHz<br>1%<br>IHz<br>10.4 GHz |
| El Storage 1 I Storage 1 I Storage 1         | ESXI-G10.1<br>Version:<br>8.7.0 Updale<br>State:<br>Normal (not<br>Uptime:<br>0.02 days | rioc.lab<br>3 (Build 15160<br>connected to an<br>re currently u<br>pire in 60 day | 138)<br>y vCenter S<br>sing ESXi<br>/s. | Server)<br>in evaluat | ion mode.         | This license                              | E: 10.5 GB<br>10%<br>2 GB<br>11.72 GB<br>491.09 GB<br>0%<br>1 GB<br>2 492.5 GB | Storage                                 | 1<br>5<br>5.7 0 Updale 3 (Build 15160138)<br>5.7 0 Updale 3 (Build 15160138)<br>5.7 0 Updale 3 (Build 15160138)<br>5.7 0 Updale 3 (Build 15160138)<br>0.02 days<br>0.02 days<br>1.02 days<br>1.02 days |              |            | )138)<br>ny vCenter 5<br>Jsing ESXI<br>ys. | Server)<br>Ki in evaluation mode. T |                           | FREE: 0<br>USED: 1.22 0B<br>CAPACITY: 117.<br>STORAGE<br>FREE: 401.0<br>USED: 1.41 0B<br>CAPACITY: 402<br>This license |                                   |
|                                              | - Hardware                                                                              |                                                                                   |                                         |                       |                   |                                           |                                                                                |                                         |                                                                                                    |              |            |                                            |                                     |                           |                                                                                                    |                                   |
|                                              | Manufactu                                                                               | rer                                                                               |                                         | VMwa                  | re, Inc.          |                                           |                                                                                |                                         |                                                                                                    | Manufactur   | er         |                                            | VMwa                                | re, Inc.                  |                                                                                                    |                                   |
|                                              | > CPU                                                                                   |                                                                                   |                                         | 4 CPU                 | ls x 11th Ge      | n Intel(R) Core(                          | (M) i5-1                                                                       |                                         |                                                                                                    | Model        |            |                                            | VMwa                                | re7,1                     |                                                                                                    |                                   |
|                                              |                                                                                         |                                                                                   |                                         | 1400 (                | @ 2.60GHz         |                                           |                                                                                |                                         |                                                                                                    | 🕨 🖬 СРО      |            | _                                          | 4 CPU<br>1400 /                     | ร x 11th Ge<br>ล 2 60 GHz | i intel(R) Core(TI                                                                                                    | vi) I5-1                          |
|                                              | 😨 Recent task                                                                           | s                                                                                 |                                         |                       |                   |                                           |                                                                                |                                         | 3                                                                                                    | Recent tasks |            |                                            |                                     |                           |                                                                                                    |                                   |
|                                              | Task v                                                                                  | Target ~                                                                          | Init v                                  | Que ~                 | Start ~           | Result A                                  | <ul> <li>Com</li> </ul>                                                        |                                         | Tas                                                                                                    | ik v         | Target ·   | <ul> <li>Init </li> </ul>                  | Que ~                               | Start ~                   | Result                                                                                                    | Com.                              |
|                                              | Set Entity Permi                                                                        | None                                                                              | root                                    | 09/27/2               | 09/27/2           | Completed                                 | 09/27/2                                                                        |                                         | Set                                                                                                    | Entity Permi | None       | root                                       | 09/27/2                             | 09/27/2                   | Completed                                                                                                    | 09/27/2                           |
|                                              | Set Entity Permi                                                                        | None                                                                              | root                                    | 09/27/2               | 09/27/2           | Completed                                 | 09/27/2                                                                        |                                         | Set                                                                                                    | Entity Permi | None       | root                                       | 09/27/2                             | 09/27/2                   | Completed                                                                                                    | 09/27/2                           |
|                                              | Create User                                                                             | root                                                                              | root                                    | 09/27/2               | 09/27/2           | Completed                                 | 09/27/2                                                                        |                                         | Cre                                                                                                    | ate User     | root       | root                                       | 09/27/2                             | 09/27/2                   | Completed                                                                                                    | 09/27/2                           |
|                                              | Create User                                                                             | root                                                                              | root                                    | 09/27/2               | 09/27/2           | Failed - A g                              | 09/27/2                                                                        |                                         | Cres                                                                                                    | ate User     | root       | root                                       | 09/27/2                             | 09/27/2                   | Failed - A g                                                                                                    | 09/27/2                           |
|                                              | Create User                                                                             | root                                                                              | root                                    | 09/27/2               | 09/27/2           | Failed - A g                              | 09/27/2                                                                        |                                         | Crea                                                                                                    | ate User     | root       | root                                       | 09/27/2                             | 09/27/2                   | 🤑 Failed - A g                                                                                                    | 09/27/2                           |

Le compte utilisateur (read-only) peut créer toutes les instances de l'environnement virtuel (VM, Stockage, Réseau) mais ne peut pas modifier l'ESXi en lui-même. On voit d'ailleurs qu'il manque une option dans la barre de navigation par rapport au compte root.

| ESXi-G10.rioc.lab - VMware ESXi 🗙                                  | +                          |                    |                                               | ~                           | - 0                      | ×       | ESXi-G10.rioc.lab - VMware ESXi >                                           | < +                      |                     |                           |                                      |                          | - 0                     |         |
|--------------------------------------------------------------------|----------------------------|--------------------|-----------------------------------------------|-----------------------------|--------------------------|---------|-----------------------------------------------------------------------------|--------------------------|---------------------|---------------------------|--------------------------------------|--------------------------|-------------------------|---------|
| ← → C ▲ Not secure   ₦                                             | ttps://10.100.51.11        | 0/ui/#/host/vm     | 5                                             | Ê                           | ☆ 🛛 😩                    |         | ← → C ▲ Not secure +                                                        | 10.100.51.               | <b>110</b> /ui/#/hc |                           |                                      | ☆ 🛛                      | lncognito               |         |
| vmware" ESXi"                                                      |                            | root@10.10         | 0.51.110 👻                                    | Help <del>+</del>           | I Q Search               |         | vmware esxi                                                                 |                          | user                | @10.100.5                 | 51.110 👻                             | Help +                   | Q Search                |         |
| Host       Manage       Monitor       Virtual Machines       Image | ESXI-G10.rioc.l            | lab - Virtual Mach | ines<br>  C    <br>Jse ∽ Gu<br>lo virtual mae | tor (<br>uest ∨ F<br>chines | Q Search<br>Host n V H V | × H     | Navigator     Host     Monitor     Virtual Machines     Storage     Storage | ESXI-G10.rio             | nachine v           | I Machine<br>S~ Use<br>No | es<br>C   4<br>e ✓ Gu<br>virtual mac | ✿ (<br>est ∨ H<br>chines | 3 Search<br>ost n ∽ H ∙ | ¥ H     |
|                                                                    | ☐ Recent tasks<br>Task ∨ T | farget V Init      | < Que >                                       | Start v                     | Result ▲ ~               | Com     |                                                                             | ☑ Recent tasks<br>Task ✓ | s<br>Target v       | . Init                    | Que ~                                | Start, ✓                 | Result ▲ 、              | Com.    |
|                                                                    | Set Entity Permi N         | lone root          | 09/27/2                                       | 09/27/2                     | Completed                | 09/27/2 |                                                                             | Set Entity Permi         | None                | root                      | 09/27/2                              | 09/27/2                  | Completed               | 09/27/2 |
|                                                                    | Set Entity Permi N         | Vone root          | 09/27/2                                       | 09/27/2                     | Completed                | 09/27/2 |                                                                             | Set Entity Permi         | None                | root                      | 09/27/2                              | 09/27/2                  | Completed               | 09/27/2 |
|                                                                    | Set Entity Permi N         | None root          | 09/27/2                                       | 09/27/2                     | Completed                | 09/27/2 |                                                                             | Set Entity Permi         | None                | root                      | 09/27/2                              | 09/27/2                  | Completed               | 09/27/  |
|                                                                    | Create User ro             | oot root           | 09/27/2                                       | 09/27/2                     | Completed Failed - A a   | 09/27/2 |                                                                             | Create User              | root                | root                      | 09/27/2                              | 09/27/2                  | Failed - A g            | 09/27/2 |
|                                                                    | Create User ro             | oot root           | 09/27/2                                       | 09/27/2                     | Failed - A g             | 09/27/2 |                                                                             | Create User              | root                | root                      | 09/27/2                              | 09/27/2                  | Failed - A g            | 09/27/2 |

Quant à l'utilisateur sans droit, il ne peut pas se connecter à l'ESXi. Le message d'erreur montre bien qu'il s'agit un problème de droit et non d'identifiant.

| 🛃 Log in - VMware ESXi 🛛 🗙   | +                                                                 |
|------------------------------|-------------------------------------------------------------------|
| ← → C ▲ Not secure   https   | //10.100.51.110/ui/#/login                                        |
| vmware                       | •                                                                 |
| User name nobody<br>Password | VMWARe' ESXi"<br>Permission to perform this operation was denied. |

#### 3. Stockage SAN

La création du volume SAN sur TrueNAS demande beaucoup de manipulation. Cependant le TP étant bien expliqué, la mise en place n'oppose pas trop de résistance.

On a donc une pool de stockage composé de 6 disques durs de 20 Gio (le premier étant réservé au système d'exploitation) chacun et montés en RAID Z2. Il s'agit d'un mode de RAID double parité similaire à un RAID 6. En effet, le volume de deux des disques du RAID seront occupés par des bits de parités.

| Disks      |      |        | Q Filt    | er Disks COLU | MNS 🔻 |
|------------|------|--------|-----------|---------------|-------|
|            | Name | Serial | Disk Size | Pool          |       |
|            | da0  |        | 16 GiB    | boot-pool     |       |
|            | da1  |        | 20 GiB    | N/A           |       |
|            | da2  |        | 20 GiB    | N/A           |       |
|            | da3  |        | 20 GiB    | N/A           |       |
|            | da4  |        | 20 GiB    | N/A           |       |
|            | da5  |        | 20 GiB    | N/A           |       |
|            | da6  |        | 20 GiB    | N/A           |       |
| 1 - 7 of 7 |      |        |           |               |       |

| Pools  |                 |          |             |                 |                         |            |         |            | ADD |
|--------|-----------------|----------|-------------|-----------------|-------------------------|------------|---------|------------|-----|
| SAN_10 | (System Dataset | Pool)    | o           | INLINE 🥑   1.55 | MiB (0%) Used   69.04 G | iB Free    |         |            | ¢ ^ |
| Name 🗢 | Туре 🗢          | Used 🗢   | Available 🗢 | Compression 🗢   | Compression Ratio 🗢     | Readonly 🗢 | Dedup 🗢 | Comments 🗢 |     |
| SAN_10 | FILESYSTEM      | 1.55 MiB | 69.04 GiB   | lz4             | 1.00                    | false      | OFF     |            | :   |

On ajoute ensuite le volume iSCSI de TrueNAS sur les deux ESXi.

| ESXi-G10.rioc.lab - Storage                                      |                   |                         |           |           |          |          |        |         |           |          |        |         |
|------------------------------------------------------------------|-------------------|-------------------------|-----------|-----------|----------|----------|--------|---------|-----------|----------|--------|---------|
| Datastores Adapters Devices Persistent Mem                       | ory               |                         |           |           |          |          |        |         |           |          |        |         |
| 🔯 Configure ISCSI 💆 Software ISCSI 💻 Rescan 🛛 🧲                  | Refresh   🏠 Acti  | ions                    |           |           |          |          |        |         |           | Q Se     | earch  |         |
| Name                                                             | ~ Mo              | odel                    |           |           |          | ~        | Status |         | ~         | Driver   |        | ~       |
| 🙀 vmhba0                                                         | PV                | SCSI SCSI Controller    |           |           |          |          | Unkno  | wn      |           | pvscsi   |        |         |
| I withba1 PIIX4 for 430TX/440BX/MX IDE Controller Unknown vmkata |                   |                         |           |           |          |          |        |         |           |          |        |         |
| 🙀 vmhba64                                                        | PII               | X4 for 430TX/440BX/N    | AX IDE Co | ntroller  |          |          | Unkno  | wn      |           | vmkata   |        |         |
| wnhba65                                                          | iSC               | CSI Software Adapter    |           |           |          |          | Online |         |           | iscsi_vn | ık     |         |
|                                                                  |                   |                         |           |           |          |          |        |         |           |          |        | 4 items |
|                                                                  |                   |                         |           |           |          |          |        |         |           |          |        |         |
| ESXi-G10.rioc.lab - Storage                                      |                   |                         |           |           |          |          |        |         |           |          |        |         |
| Datasteras Adanters Daviese Persistent Mam                       | 1001              |                         |           |           |          |          |        |         |           |          |        |         |
| Datastores Adapters Devices relaistent men                       | iory              |                         |           |           |          |          |        |         |           |          |        |         |
| 🖆 New datastore 🛛 Increase cap Name 🗎 Rescan 🕴 🔇                 | 🗦 Refresh   👘 Ac  | tions                   |           |           |          |          |        |         |           | QS       | earch  |         |
| Name                                                             | ~                 | Status                  | ~         | Туре      | ~        | Capacity | ~      | Queue D | epth ~    | Vendor   |        | ~       |
| Local NECVMWar CD-ROM (mpx.vmhba64:C0:T0:L0)                     |                   | Normal                  |           | CDROM     |          | Unknown  |        | N/A     |           | VMware   |        |         |
| Local VMware, Disk (mpx.vmhba0:C0:T0:L0)                         |                   | Normal                  |           | Disk (SSI | D)       | 500 GB   |        | 1024    |           | VMware   |        |         |
| TrueNAS iSCSI Disk (naa.6589cfc0000003109d0a441e81               | d9a270)           | \rm \rm Normal, Degrade | d         | Disk (SSI | D)       | 70 GB    |        | 128     |           | TrueNAS  |        |         |
|                                                                  |                   |                         |           |           |          |          |        |         |           |          |        | 3 items |
|                                                                  |                   |                         |           |           |          |          |        |         |           |          |        |         |
|                                                                  |                   |                         |           |           |          |          |        |         |           |          |        |         |
| ESXI-G10.rioc.lab - Storage                                      |                   |                         |           |           |          | _        |        |         |           |          | _      |         |
| Datastores Adapters Devices Persistent Mem                       | nory              |                         |           |           |          |          |        |         |           |          |        |         |
| 😫 New datastore 📧 Increase capacity 🛛 💕 Register a V             | /M 🛱 Datastore br | rowser   C Refresh      | n   🗛 A   | Actions   |          |          |        |         |           | QS       | earch  |         |
| Name ~                                                           | Drive Type V      | Capacity ~              | Provision | ed ~      | Free     | ~        | Туре   | ~       | Thin prov | isioni ~ | Access | ~       |
| datastore1                                                       | SSD               | 492.5 GB                | 25.67 GE  | 1         | 466.83 G | B        | VMFS6  |         | Supported | đ        | Single |         |
| SAN_GRP-10                                                       | SSD               | 69.75 GB                | 14.05 GE  |           | 55.7 GB  |          | VMFS5  |         | Supported | đ        | Single |         |
|                                                                  |                   |                         |           |           |          |          |        |         |           |          |        | 2 items |

## 4. Machine virtuelle

L'étape d'après consiste à installer une machine virtuelle avec son volume dynamique alloué dans le SAN. L'installation se déroule sans accros et sans différence avec l'installation d'une machine virtuelle hébergée en local.

### 5. vCenter Server

L'installation de vCenter s'effectue depuis une VM Windows Server 2016, la raison à une sombre histoire d'installateur kamikaze. Cette installation s'effectue en deux parties :

- Installation de la VM contenant vCenter Server
- Configuration de la VM

Dans notre installation, vCenter est une VM hébergée sur un des ESXi. L'autre mode d'installation serait de dédiée un serveur physique. C'est une option intéressante dans les grandes infrastructure mais inutile dans notre cas.

Notre installation ne présente pas de problème particulier excepté qu'après l'installation, l'ESXi qui l'héberge se retrouve avec 95% de sa mémoire vive occupée. Une situation légèrement préocupante.

Une fois sur l'interface de vCenter, on ajoute les deux ESXi. Et on s'attèle au transfert de la VM Ubuntu créée précédemment sur le premier ESXi vers le second. Ca serait dommage de saturer par accident la mémoire vive du premier ESXi.

| $\leftarrow \rightarrow C$ A Not secure | https://10.100.51.170/ui/#? | extensionId=vsphere.c | ore.inventory.serverObjectVi | ewsExtension&objectl | ld=urn:vm | omi:Datacenter:data   | center-a | :6149a19c-5163-48e                | e-ba25. | . 🖻 🛧 🗆         | 1 😩 🗄            |
|-----------------------------------------|-----------------------------|-----------------------|------------------------------|----------------------|-----------|-----------------------|----------|-----------------------------------|---------|-----------------|------------------|
| vm vSphere Client                       | Menu 🗸 🛛 🔍 Se               | earch                 |                              |                      |           | C                     | ?        | <ul> <li>Administrator</li> </ul> | @VSPH   | Ere.local 🗸     | $\odot$          |
|                                         | 🗈 Datacente                 | r Actions -           |                              |                      |           |                       |          |                                   |         |                 |                  |
| ∨ 🗗 10.100.51.170                       | Summary Monit               | or Configure          | Permissions Hosts &          | Clusters VMs         | Datast    | tores Network         | s l      | Jpdates                           |         |                 |                  |
| Datacenter                              | Hos                         | sts: 1                |                              |                      |           |                       |          | CPU                               |         | Free:           | 10.37 GHz        |
| 🖓 Ubuntu Server                         | Virt                        | ual Machines: 2       |                              |                      |           |                       |          | Used: 0 Hz                        |         | Capacity:       | 10.37 GHz        |
| VMware vCenter S.                       | - Net                       | sters: 0<br>works: 1  |                              |                      |           |                       |          | Memory                            |         | Free            | : 11.72 GB       |
| 10.100.51.130                           | Dat                         | astores: 2            |                              |                      |           |                       |          | Used: 0 B                         |         | Capacity        | : 11.72 GB       |
|                                         |                             |                       |                              |                      |           |                       |          | Storage                           |         | Free:           | 558.52 GB        |
|                                         |                             |                       |                              |                      |           |                       |          | Used: 3.73 (                      | 3B      | Capacity:       | 582.25 GB        |
|                                         | Custom Attributes           |                       |                              | ^                    | Tags      |                       |          |                                   |         |                 | ^                |
|                                         | Attribute                   |                       | Value                        |                      | Assigne   | d Tag                 | Catego   | У                                 | Descrip | tion            |                  |
|                                         | 4                           |                       | N                            | × v.items to display | 4         |                       |          |                                   |         | No itame to die | ►<br>► ▼<br>nlav |
| Recent Tasks Alarms                     |                             |                       |                              |                      |           |                       |          |                                   |         |                 | *                |
| Task Name v Targe                       | et v Statu                  | s v                   | Initiator ~                  | Queued For           | ~ 5       | Start Time 🤳          | ~        | Completion Time                   | ~       | Server          | ~                |
| Add standalone host                     | Datacenter 🗸                | Completed             | VSPHERE.LOCAL\Admini         | undefined            | 0         | 09/27/2022, 4:32:53 P | м        | 09/27/2022, 4:32:57               | PM      | 10.100.51.170   | -                |
| Add standalone host                     | Datacenter 🗸                | Completed             | VSPHERE.LOCAL\Admini         | undefined            | (         | 09/27/2022, 4:29:00 P | M        | 09/27/2022, 4:29:12 F             | ٩M      | 10.100.51.170   |                  |
| Create datacenter                       | 10.100.51.170               | Completed             | VSPHERE.LOCAL\Admini         | undefined            | (         | 09/27/2022, 4:27:52 P | м        | 09/27/2022, 4:27:52 F             | РМ      | 10.100.51.170   |                  |
| Create alarm 10.10                      | 00.51.170                   | Completed             | VSPHERE.LOCAL\machin         | undefined            | (         | 09/27/2022, 4:27:28 P | м        | 09/27/2022, 4:27:28 F             | PM      | 10.100.51.170   |                  |
| All_5//10.1                             |                             |                       |                              |                      |           |                       |          |                                   |         |                 | More Tasks       |

La machine virtuelle Ubuntu se trouve sur l'ESXi 1, c'est-à-dire au même endroit que le vCenter.

| <b>vm</b> vSpher                                                                                                    | e Client                                                                                                    | Menu 🗸                               | Q Sear       |
|----------------------------------------------------------------------------------------------------|----------------------------------------------------------------------------------------------------|--------------------------------------|--------------|
|                                                                                                    | 9                                                                                                    | 🗗 Ubu                                | untu_Ser     |
| <ul> <li>2 10.100.51.170</li> <li>2 Datacente</li> <li>2 10.100.5</li> <li>3 Ubun</li> <li>3 Ubun</li> <li>3 VMw</li> <li>3 10.100.5</li> </ul> | r D Actions -<br>Power<br>a Guest C<br>Snapsh<br>i Snapsh<br>i Open R<br>i Migrate<br>Clone<br>Fault TC<br>VM Poil<br>Templa<br>Compat<br>B Edit Set | Summary.<br>Ubuntu_Server            | Monitor      |
| Recent Tasks<br>Task Name<br>Add standalone hos                                                                                                 | Move to<br>Rename<br>Edit Nor<br>t                                                                                                    | • folder<br>•<br>• • • • • • • • • • | tus<br>' Cor |

Un clic droit sur la VM permet d'afficher les options dont celle pour migrer la VM.

| vm vSphere Client                                                                                                    | Menu 🗸 🛛 🔍 Search                                                         |                                                                                                    | C Ø~                       | Administrator@VSPHERE.LOCAL ~                                     |
|----------------------------------------------------------------------------------------------------|---------------------------------------------------------------------------|----------------------------------------------------------------------------------------------------|----------------------------|-------------------------------------------------------------------|
| ☐ 2 9 9 ✓ ₽ 10.100.51.170                                                                                                    | Dubuntu_Server Action                                                     | NS ✓<br>Permissions Datastores Networks                                                                                                    | s                          |                                                                   |
| <ul> <li>↓ Datacenter</li> <li>↓ Dotocenter</li> <li>↓ 10.00.51.110</li> <li>⊕ Whware vCenter S</li> <li>↓ 10.100.51.130</li> <li>⊕ Ubuntu_Server</li> </ul> | Powered Off<br>Powered Off<br>Launch Web Console<br>Launch Remote Console | Ubuntu Linux (64-bit)<br>7. ESXI 6.7 and later (VM version 14)<br>18. Not running, version:11365 (Guest Managed)<br>More info<br>5.<br>10.100.51.130 |                            | CPU USAGE<br>O Hz<br>MEMORY USAGE<br>O B<br>STORAGE USAGE<br>4 GB |
|                                                                                                    | VM Hardware                                                               | ~                                                                                                    | Notes                      | ^                                                                 |
|                                                                                                    | Related Objects                                                           | ^                                                                                                    | Edit Notes                 |                                                                   |
|                                                                                                    | Host                                                                      | 10.100.51.130                                                                                                    | Custom Attributes          | ^                                                                 |
|                                                                                                    | Networks 💇                                                                | VM Network                                                                                                    | Attribute                  | Value                                                             |
|                                                                                                    | Storage                                                                   | datastore1                                                                                                    |                            |                                                                   |
| Recent Tasks Alarms                                                                                                    |                                                                           |                                                                                                    |                            | *                                                                 |
| Task Name ~ Target                                                                                                    | ✓ Status                                                                  | V Initiator V Queued For                                                                                                    | ✓ Start Time ↓ ✓ Cor       | mpletion Time v Server v                                          |
| Relocate virtual machine 🔐 U                                                                                                    | buntu_Server <ul> <li>Completed</li> </ul>                                | VSPHERE.LOCAL\Admini undefined                                                                                                    | 09/27/2022, 4:40:23 PM 09/ | 27/2022, 4:40:25 PM 10:100.51:170                                 |
| Add standalone host                                                                                                    | atacenter 🗸 Completed                                                     | VSPHERE.LOCAL\AdmInI undefined                                                                                                    | 09/27/2022, 4:32:53 PM 09/ | 27/2022, 4:32:57 PM 10.100.51.170                                 |

Comme on peut voir, la VM a migré vers l'autre vCenter. Le transfert a été très rapide car la VM étant hébergée sur le SAN, le transfert n'a concerné que l'enregistrement (CPU, RAM, Réseau...). Si la VM avait été stocké sur le disque local, le transfert aurait nécessité le déplacement du disque dur virtuel de la machine.